## УПУТСТВО ЗА ПРИЈАВУ КАНДИДАТА за упис у прву годину студија школске 2024/25. године електронским путем

За електронску пријаву на Конкурс за упис студената у прву годину студија школске 2024/25. године, потребно је приступити <u>Порталу за пријаву полагања пријемног испита</u>. (<u>https://medfak.prijemni.edu.rs/</u>). Портал ће изгледати као на доњој слици, **али тек 12. јуна 2024. године** када и почиње електронска пријава.

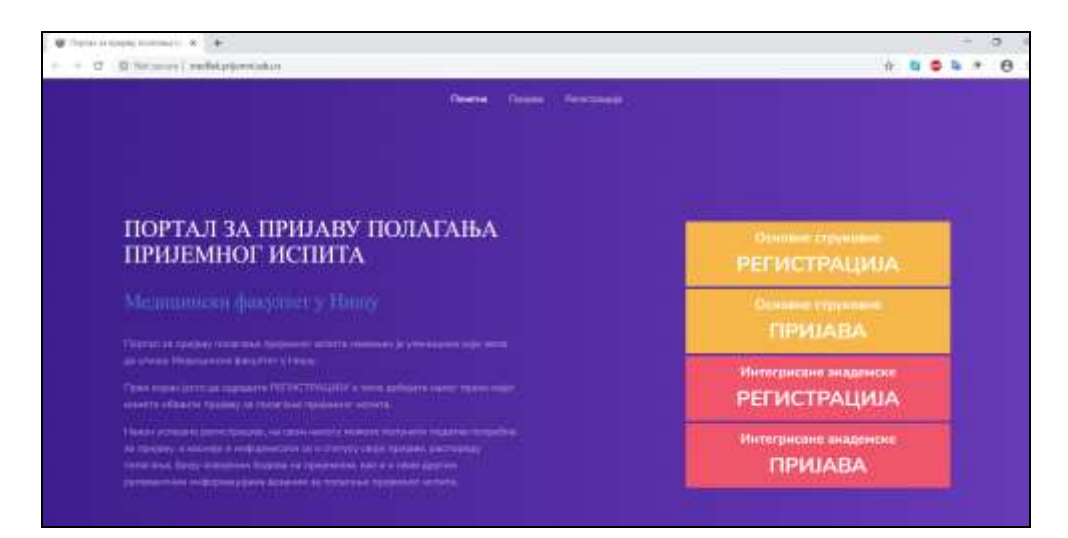

1. Први корак јесте РЕГИСТРАЦИЈА за ОДГОВАРАЈУЋИ НИВО СТУДИЈА (основне СТРУКОВНЕ-жута поља / ИНТЕГРИСАНЕ академске-црвена поља).

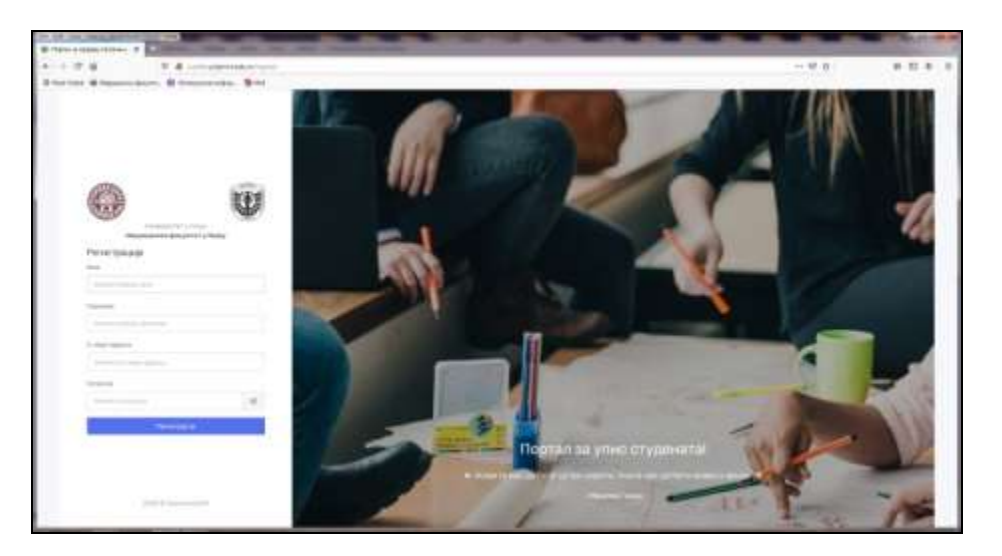

2. Попунити понуђена поља и формирати лозинку за приступ пријави за полагање пријемног испита. Кандидати уписују своје валидне *e-mail* адресе, (а не адресе

родитеља, пријатеља, ...) јер ће се те адресе касније уписати у систем и преко њих ће ићи комуникација са кандидатима.

3. Потврдити да нисте робот.

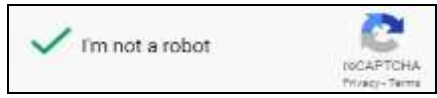

4. Након успешне регистрације, добија се верификациони *e-mail* преко којег се врши пријава за полагање пријемног испита.

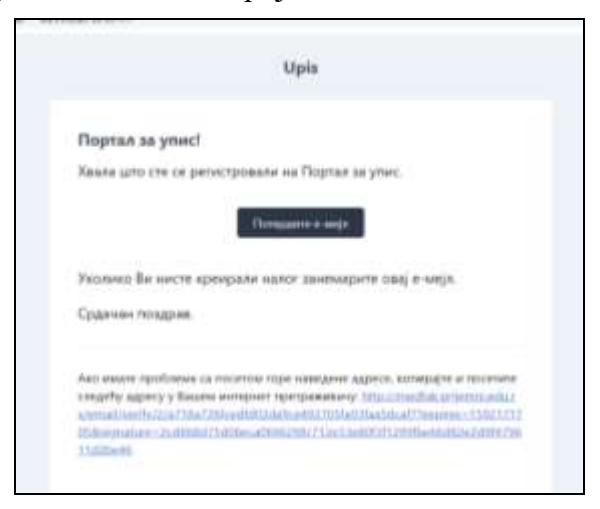

5. Изабрати "Потврдите е-мејл" да би се приступило пријави.

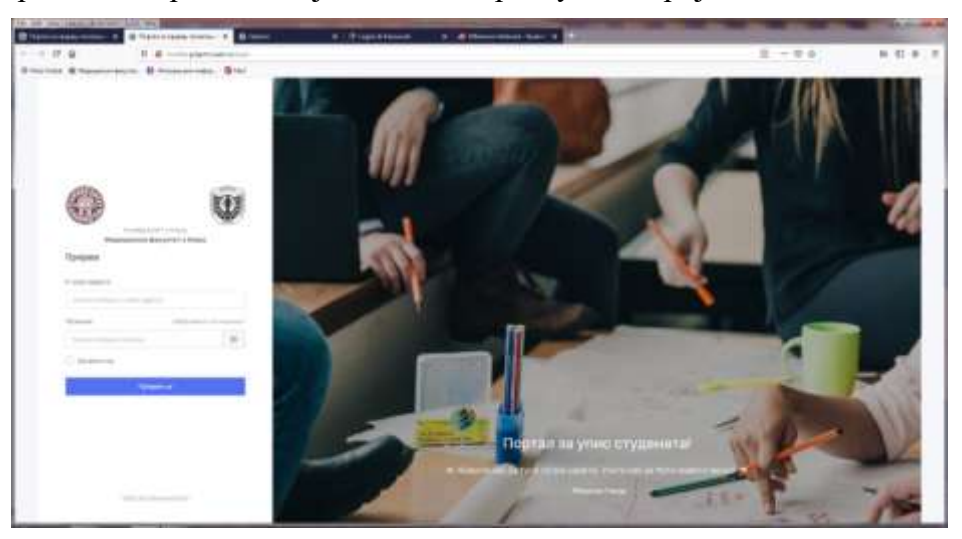

6. На свом налогу (*e-mail* и лозинка који сте навели) можете попунити податке потребне за пријаву, а касније се информисати о статусу своје пријаве, распореду полагања, броју освојених бодова на пријемном, као и о свим другим релевантним информацијама везаним за полагање пријемног испита.

## СЛЕДЕЋЕ ПОДАТКЕ ПОПУЊАВАТИ ЋИРИЛИЦОМ !!!!

| the second second second second second second second second second second second second second second second se | Bernard Berl Brennen i                                                                                                    | - 9 8 | * = * * |
|----------------------------------------------------------------------------------------------------|----------------------------------------------------------------------------------------------------|-------|---------|
| = W                                                                                                    | the state of the state of the s |       | 0       |
| 0                                                                                                    | formation                                                                                                    |       |         |
| -                                                                                                    | 2 a                                                                                                    |       |         |
|                                                                                                    | Добродошли на портал за упис!                                                                                                    |       |         |
| 0.700 at                                                                                                    | New York, State of State of St |       |         |
|                                                                                                    | Section and an and an and an                                                                                                    |       |         |
|                                                                                                    | President and a second second s                                                                                                    |       |         |
|                                                                                                    | and the second second s |       |         |
|                                                                                                    |                                                                                                    |       |         |

7. Изабрати одговарајући студијски програм

| · C O Matanina   wed                              | *<br>Al prijermi odu na spolj                                                                                                    |                                                                                                    |                                               | e 🛛 🖉 🖡                                  | * 0        |
|---------------------------------------------------|----------------------------------------------------------------------------------------------------|----------------------------------------------------------------------------------------------------|-----------------------------------------------|------------------------------------------|------------|
| = 🖗                                               | онн факултат у Тинуу                                                                                                    |                                                                                                    |                                               |                                          | <b>0</b> · |
| 0                                                 | Пријава за попагање пријемног и                                                                                                    | спита                                                                                                    |                                               | and the second second                    |            |
| Submer Freitz                                     | Drightgood type past                                                                                                    | Downey regear                                                                                                    | Парали и призна цилли                         | Bagaarra                                 |            |
| HIBITADIOA<br>G. Toleetino organia<br>G. Kontrant | Садибери студирски програми.<br>Студорски пригази                                                                                                    | shafaps                                                                                                    |                                               |                                          |            |
|                                                   | Упик: по афириатишним мери<br>Сторовано<br>ИЗЗАВА 0 УЧЕШЋУ на конкурс за у<br>Израђења о учешњу на конкурс за у                                                                                                    | Pagagan<br>Pagagan<br>Emernidings<br>GAPMAGADA<br>Cronscharegs<br>Agent in years of years started and                  | and and the second second second              | ИВНИМ МЕРАМА.                            |            |
|                                                   | <ul> <li>Корлий, десстано ублачители и<br/>1 селий, десстано ублачители и<br/>1 селий и<br/>1 селий и<br/>1 селий и</li></ul> | да учиса Аричадичка ронска надисноти<br>да учиса служната са навалеждитетом<br>да утика служавњима Рачијбания Сабире и | е мананте<br>оцену у акселона 2019/2020 годин | n baatawaa khishidi anaal kasamilasamida |            |

8. За сваки одабрани студијски програм појавиће се одговарајући предмети који се полажу на пријемном испиту. Потврдити изабрани студијски програм на "Сачувај".

| U foparai isees issues is 🔹 🕂         |                                                         |                                         |                                  | - <b>B</b> ×  |
|---------------------------------------|---------------------------------------------------------|-----------------------------------------|----------------------------------|---------------|
| ← = O = O Notacino   mediaturi;       | erreri odu razigazle                                    |                                         |                                  | e 🛛 🗢 🍬 * 😁 i |
| = Ŵ                                   | and/again & gambak                                      |                                         |                                  | 0             |
| 0                                     | Пријава за полагање пријемно                            | ог испита                               |                                  |               |
| Bud men fy citiz                      | Отоблеров програм                                       | Doksky rogaur                           | Падиала средной цилле            | theorem       |
| HIERADACH                             |                                                         |                                         |                                  |               |
| C Devenue orsans                      | Фалбери студирых програми:                              |                                         |                                  |               |
| @ Revrain                             | Студифны транцам                                        | Magnania                                | 1                                |               |
|                                       | Прадована средната<br>острабна је разрабљута Дорацит (4 | Carteringe<br>Carteringe                |                                  |               |
|                                       |                                                         |                                         |                                  |               |
|                                       |                                                         |                                         |                                  |               |
|                                       | Упис по афирмативним м                                  | юрама-                                  |                                  |               |
|                                       | (determined)                                            |                                         |                                  |               |
|                                       | HEISABA D YNELENY HA HEHRYPC                            | за члис у прву годину основних          | ARAGENCIKAX CTV20LIA DO A©VPHATM | IIIGAM MEPANA |
| · · · · · · · · · · · · · · · · · · · | · · · · · · · · · · · · · · · · · · ·                   | на нара утела претадотела јазиске надео |                                  | NAMES OF 1997 |

- 9. Кандидати који испуњавају услов по афирмативним мерама активирају своју афирмативну меру повлачењем клизача испред текста.
- 10. Попунитни сва наведена поља у свим табовима (Основни подаци, Подаци о средњој школи и Документа).
- 11. Све потребне датуме попуњавати тако што се прво бира година, затим месец и на крају дан.

| = W Magazan        | не факултит у Нимур |                        | 0 - |
|--------------------|---------------------|------------------------|-----|
| 0                  | Barranse sagan *    | Territor (access rates |     |
| Surane Wolds       | True *              | O Myanan O Maadaa      |     |
| C Coverson organia | filmi denos ostre a | × 1010-2019 +          |     |
| 💮 Альнгант         | Hazara - SHT?       | 3010 2014 2016 2016    |     |
|                    | .360°               | 2017 2018 2010         |     |
|                    | Hariyoo gadhama "   | N.O.6.2200             |     |

12. Потврду о уплати накнаде за полагање пријемног испита (УПЛАТНИЦУ) прво скенирати а затим је приложити бирањем **Choose File**. Препоручени формати су **.pdf** и **.jpg**. Величина скенираног докумената не би требала да буде већа од 2MB.

Приложени документ ће се приказати испод.

13. Пријава је завршена кад у горњем десном углу изаберете "Заврши пријаву".

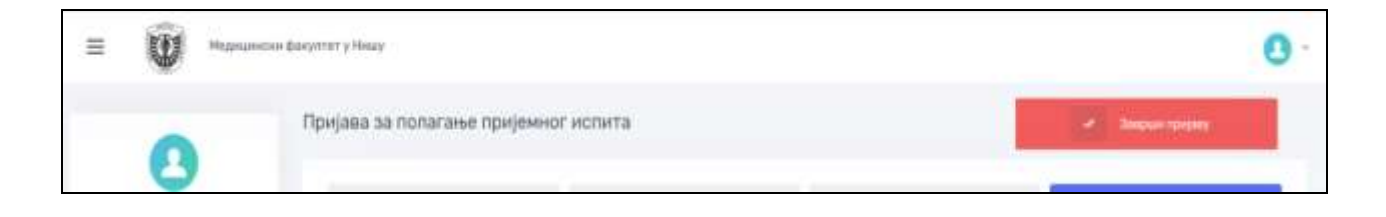

14. У случају да нису попуњена сва неопходна поља, биће приказан списак непопуњених поља.

За пријаву кандидата за школску 2024/25. годину није потребно прилагати скенирана документа из средње школе !!!

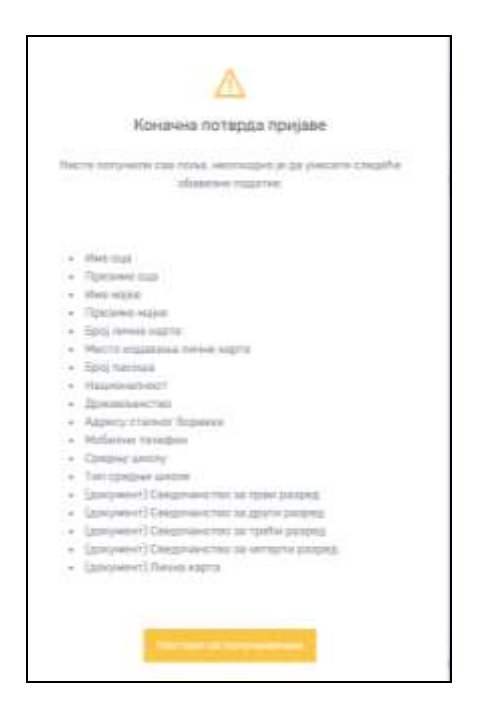

15. Ако су сва поља попуњена добија се обавештење о успешно попуњеним подацима.

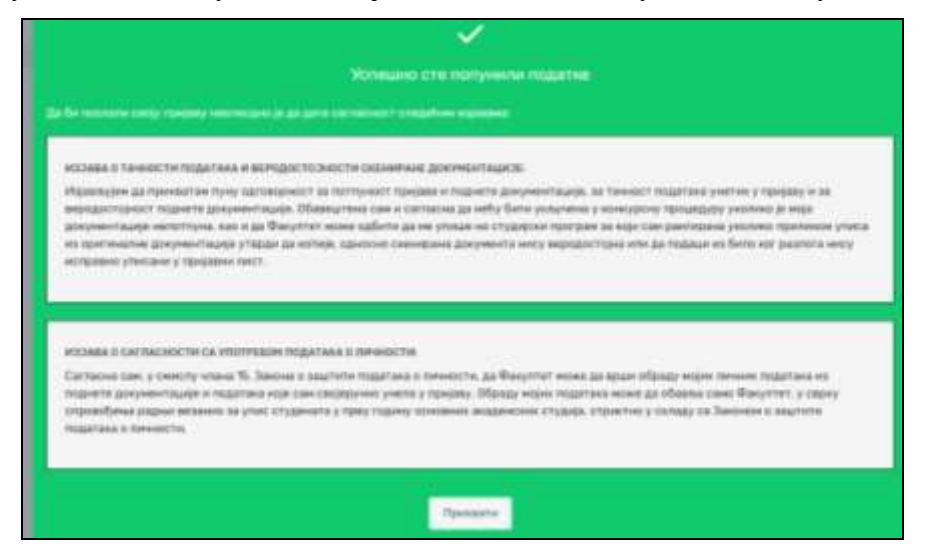

16. После прихватања изјаве о тачности података и веродостојности скениране документације, као и прихватање изјаве о сагласности са употребом података о личности на дугме **Прихвати**, успешно је завршена пријава за пријемни испит.

## Пријевни лист кандидат не мора штампати!

Кандидате ће код доношења докумената сачекати одштампан пријавни лист.

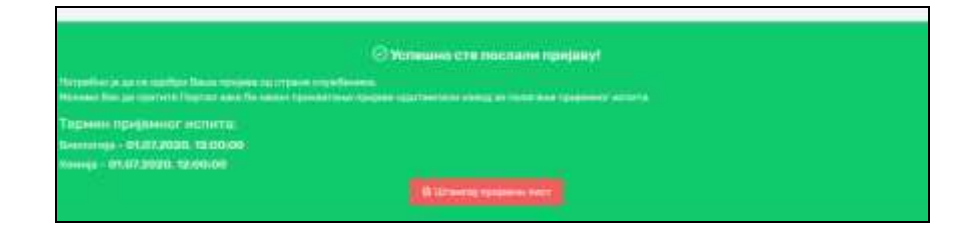